## Making a copy of a Google Drive file

- 1. Locate the file that you want to copy to your Drive. You can
  - a. Go to Shared With Me and browse to the file
  - b. Search in Drive, changing the Owner to the Specific person and entering their name or email address

| <b>Q</b> Search in Drive | e                  | 幸                                                        |                            |
|--------------------------|--------------------|----------------------------------------------------------|----------------------------|
| Туре                     | Any                | X A<br>Q. Search in Drive                                |                            |
| Owner                    | Specific person    |                                                          |                            |
| Has the words            | Anyone Owned by me | Type Any -                                               |                            |
| Item name                | Not owned by me    | Owner Specific person                                    |                            |
| Location                 | Anywhere           | Has the words Enter words found in the file Allisa apryo | on Pryor<br>pr@wlsmail.org |

2. When you find the file, open the file, go to *File > Make a copy*. In the Copy document window that opens, name the file, choose a location for it, and share it with the people who had access to the original file.

×

|   | Evergreen: Patrons 3<br>File Edit View Insert | .8 v.5/26/22 ☆<br>Format Tools Exte | Copy document                                                     |
|---|-----------------------------------------------|-------------------------------------|-------------------------------------------------------------------|
| 5 | New                                           | ►                                   | Copy of Evergreen: Patrons 3.8 v                                  |
| - | 🛅 Open                                        | Ctrl+O                              | Evergreen Essentials Manuals and G                                |
|   | 🗋 Make a copy                                 |                                     | Share it with the same people                                     |
| _ | 음+ Share                                      | ►                                   | Copy comments and suggest Include resolved comments a suggestions |
|   |                                               |                                     | Cancel                                                            |